## CARA MENJALANKAN PROGRAM

- 1. Pastikan software xampp sudah terinstal.
- 2. Aktifkan xamp.
- pindahkan folder "SOURCECODE" ke C:\xampp\htdocs, kemudian rename folder tersebut dengan nama portal.
- 4. Import database menggunakan PhpMyAdmin.
- Lakukan pengaturan pada file koneksi.php yang berada pada folder inc :

<?php

\$dbhost = 'localhost';

\$dbuser = 'root';

\$dbpass = ";

\$dbase = 'akademik'; // nama database yang anda buat

\$conn =mysql\_connect(\$dbhost,\$dbuser,\$dbpass);

if(!\$conn){

echo "maaf server belum di buat";

} else {

mysql\_select\_db(\$dbase,\$conn);

}

?>

- Jalankan sistem dengan menggunakan browser anda. Masukan alamat localhost/akdemik untuk pemanggilan melalui localhost.
- 7. Sistem siap digunakan.